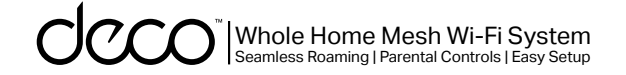

# ユーザーガイド M 3 メッシュ Wi-Fi システム

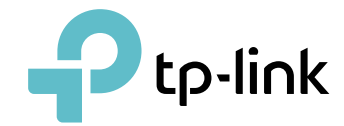

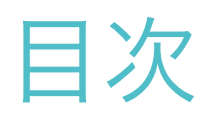

| 本ガイドについて1     |
|---------------|
| 外観2           |
| Decoの設定4      |
| ダッシュボード7      |
| 概要            |
| Wi-Fi 設定10    |
| ブラックリスト       |
| オンラインアップデート12 |
| 詳細設定13        |
| WPS18         |
| 管理者20         |

# 本ガイドについて

本ガイドには Deco メッシュ Wi-Fi システムと Deco アプリの規制情報および概要を記載しています。 Deco で使用いただける各機能はモデルやソフトウェアバージョン・地域・プロバイダーによって異なります。 掲載されている全ての画像や手順・説明は一例であり、実際にご使用される Deco では対応していない場合もあります。

### 表記について

本ガイドにおいて以下の表記は次の内容を意味します。

| 表記        | 説明                                                    |
|-----------|-------------------------------------------------------|
| Deco      | Deco メッシュ Wi-Fi システムの略です。                             |
| <u>下線</u> | リンクが含まれている部分は下線付きの青文字で記載さ<br>れ、クリックするとリンク先に飛ぶことができます。 |
| 青文字       | メニューやアイテム・ボタン等、管理ページのテキストを<br>含むキー情報が青色で記載されます。       |
| ▶注意:      | こちらの表記を無視した場合、デバイスが誤動作または損<br>傷する可能性があります。            |
| @ ヒント:    | デバイスをより効果的に使用するために役立つ重要な情報<br>を示します。                  |

### 詳細情報

- 仕様については製品ページをご参照ください: <u>https://www.tp-link.com/jp/</u>
- ・ 製品について相談し合えるテクニカルコミュニティをご利用いただ けます:<u>https://community.tp-link.com</u>
- 弊社テクニカルサポートへのお問い合わせは、Decoアプリの [ へ ルプ] センターまたは以下ページの [ サポートセンターへ問い合わ せ] までご連絡ください。<u>https://www.tp-link.com/support</u>

#### 速度 / カバレッジ / デバイス数に関する免責事項

最大無線信号速度は、IEEE 802.11 規格の仕様から導かれる物理速度 です。実際のワイヤレスデータスループットとワイヤレスカバレッジ は、建築材料、物理的障害などの環境要因や近隣からの電波干渉、ト ラフィック量と密度、製品の設置場所、ネットワークの複雑さ、ネッ トワークのオーバーヘッドや、定格性能、場所、接続品質、クライア ント条件などのクライアントの制限によって左右される為、保証され るものではありません。

#### MU-MIMO に関する免責事項

MU-MIMO の利用にはクライアント端末側も対応している必要があります。

#### HomeCare に関する免責事項

Trend Micro<sup>™</sup> 搭載のベーシックな TP-Link HomeCare<sup>™</sup> パッケージは、追加費用なしで利用が可能です。サービスには保護者による制限・Qos・アンチウイルス等が含まれています。HomeCare<sup>™</sup> を無効にすると、特定の操作や保護が無効となります。詳細な機能については https://www.tp-link.com/jp/ をご確認ください。

#### IoT 互換性に関する免責事項

IoT 互換性については、Deco アプリから制御できるスマートデバイス のみを指します。その他の無線機器は通常の Wi-Fi を使用して Deco に接続できます。

#### シームレスローミングに関する免責事項

クライアント端末が 802.11k/v/r に対応している必要があり、端末側 での設定が必要な場合もあります。 実際のパフォーマンスはクライア ント端末によって左右します。 1

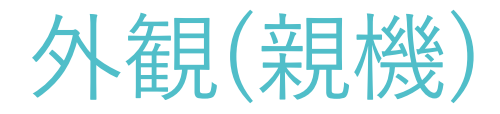

各 Deco には、ステータスに応じて色が変わる LED・2 つの有線 LAN ポート・電源スロット・リセットボタンがあります。 詳しくは下記をご覧ください :

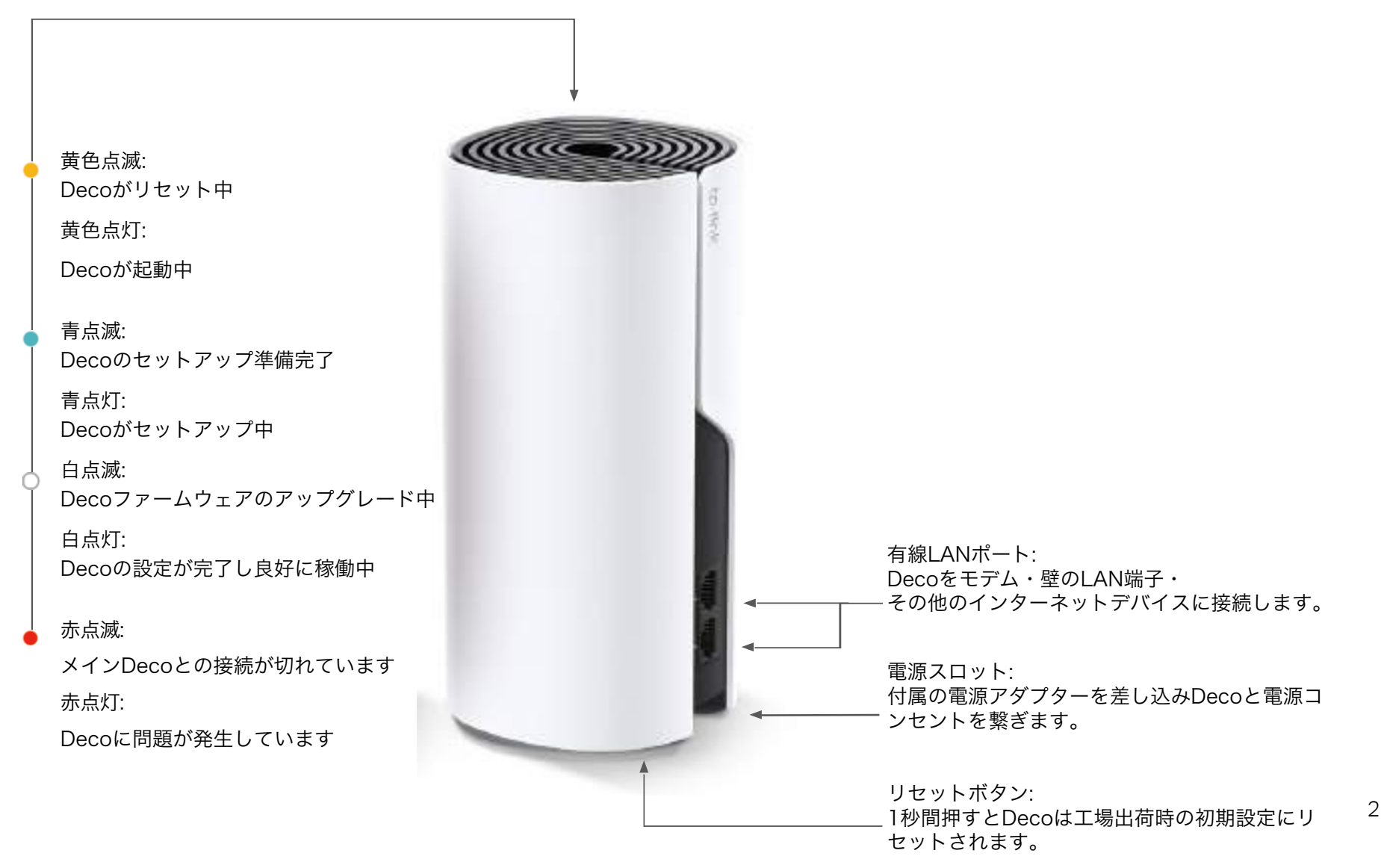

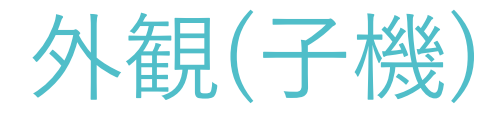

各 Deco には、ステータスに応じて色が変わる LED・電源アダプター・リセットボタンがあります。詳しくは下記をご覧ください:

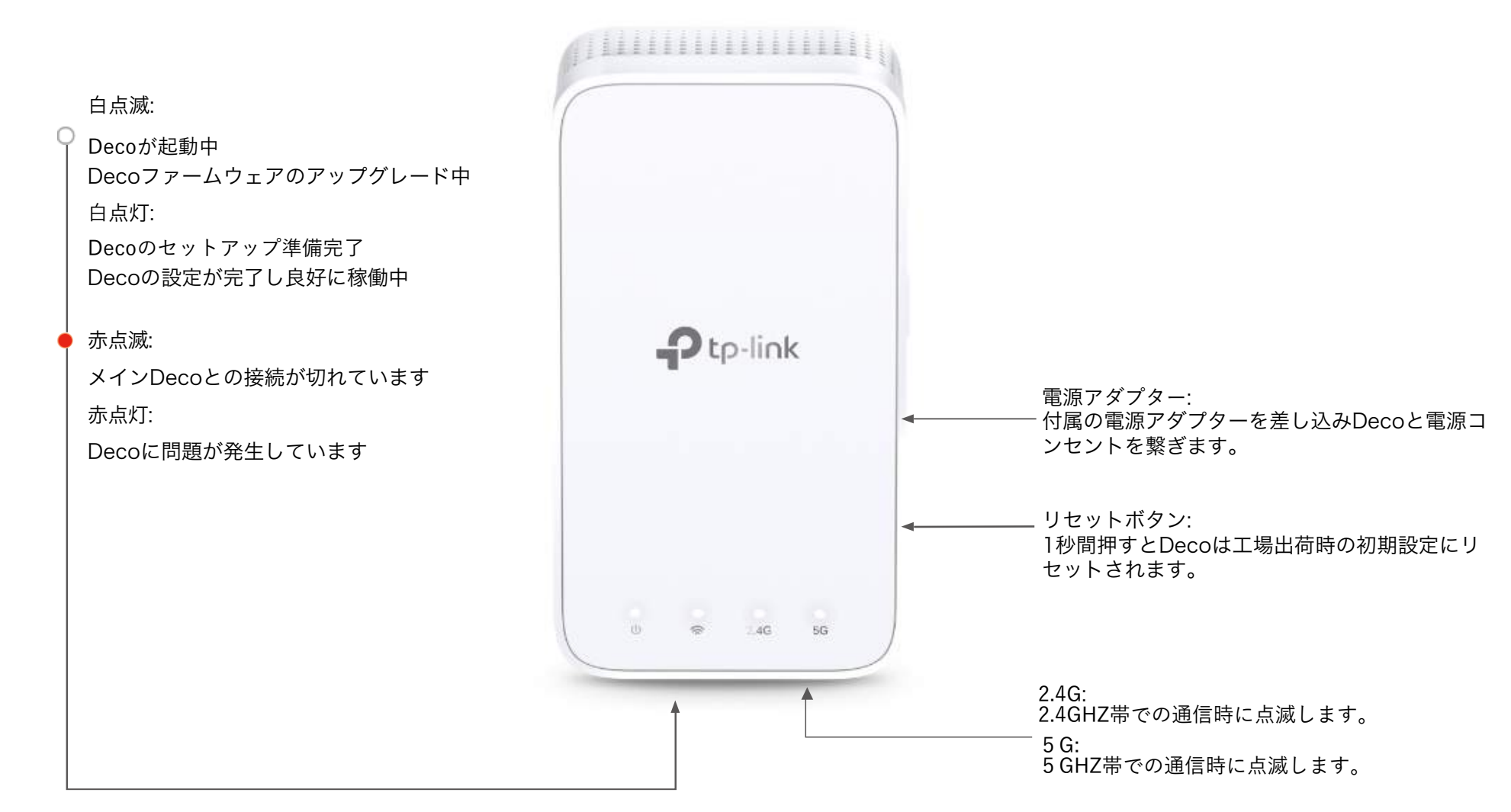

# Deco の設定

以下の手順に沿って Deco メッシュ Wi-Fi システムを設定してください。

#### 1. Deco アプリをダウンロード

Apple の App Store か Google Play、また は以下 QR コードから「Deco」アプリを ダウンロードしてください。

Android または iOS のスマートフォンや タブレットにアプリをインストールします。

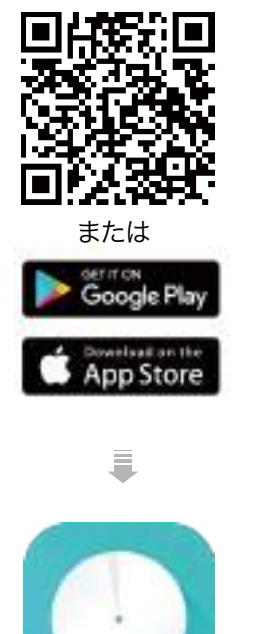

#### 2. TP-Link ID でログインまたは新規作成

アプリを起動させ TP-Link ID でログインします。

TP-Link ID をお持ちでない場合は登録をタッ プし、アプリに表示される手順に沿って進め てください。

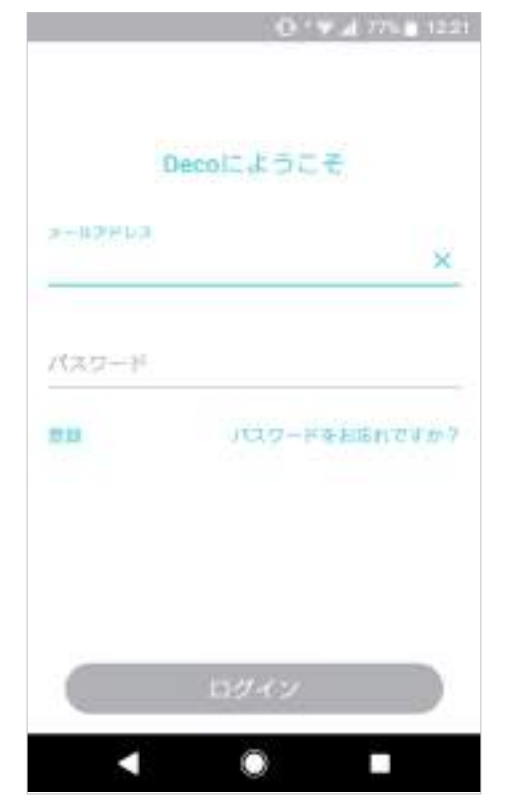

#### 3. Deco とモデムを接続

モデムの電源を切り Deco とモデムを LAN ケ ーブルで繋いだら、両方の電源を入れてくだ さい。

マンション等でモデムがなく壁面に LAN 端子 がある場合は、直接 Deco と繋いでください。

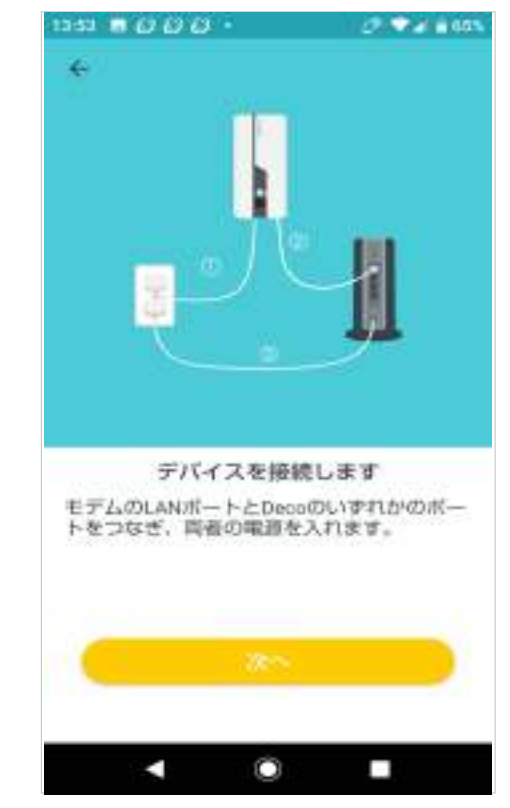

#### 4. 設置場所の選択

Decoの設置場所を選択します。設置場所が リストにない場合は、カスタムを選択して新 規作成してください。

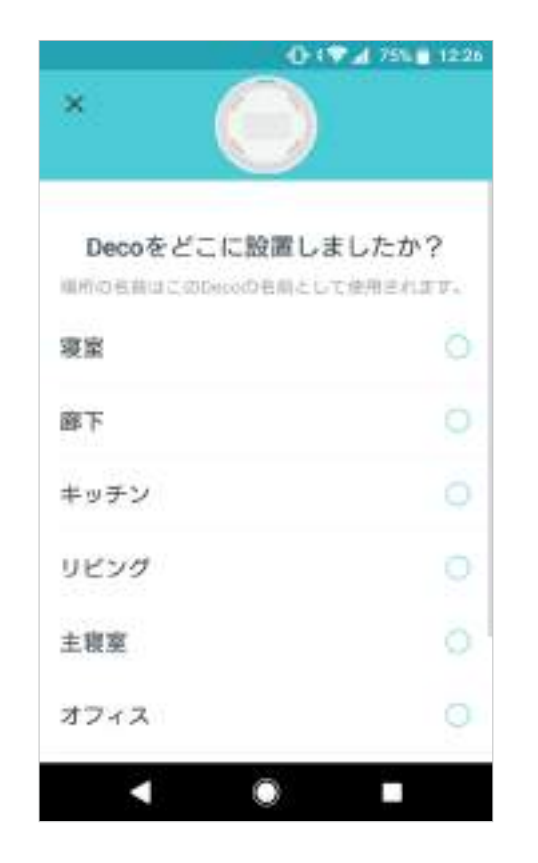

#### 5. インターネット接続の設定

インターネット接続タイプを選択し、必要に 応じて情報を入力します。接続タイプが分か らない場合は、プロバイダーへお問い合わせ ください。

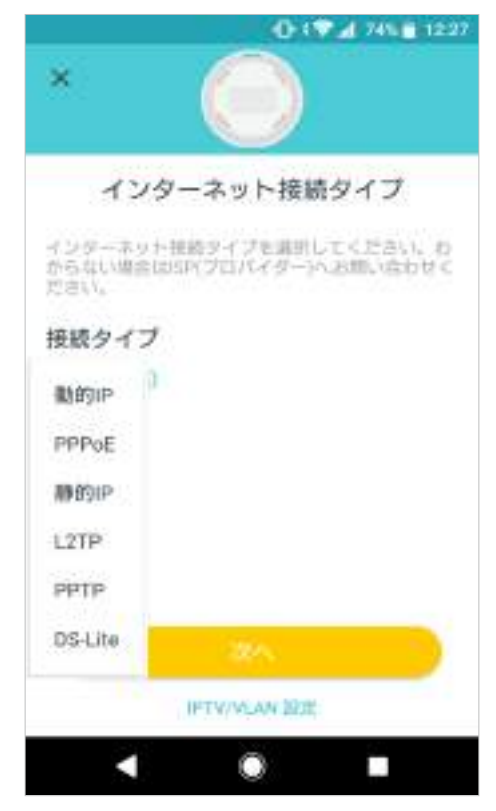

#### 6. Wi-Fi ネットワークの作成

ネットワーク名とパスワードを設定してくだ さい。デバイスを Wi-Fi に接続するために使 用する名前とパスワードになります。

|                                           | 0.9.4                                    | 1112                 |
|-------------------------------------------|------------------------------------------|----------------------|
| ×                                         |                                          |                      |
| WI-FIネッ                                   | ットワークを作成                                 | する                   |
| これはネットワー<br>名前とパスワード<br>てくだきい。パス<br>あります。 | クにアクセスするため<br>となります。 おけみの<br>ワードは5文字以上にす | こ使用す<br>名称を行<br>でもの要 |
| ネットワークモ                                   | 4-1<br>1                                 |                      |
| パスワード                                     |                                          |                      |
| 血液学会是有近期化                                 | antao-koltana                            | ine a c              |
| 1.                                        |                                          |                      |
| 1.                                        |                                          |                      |
|                                           |                                          |                      |
|                                           |                                          |                      |
|                                           |                                          |                      |

#### 7. Wi-Fi に接続

デバイスを Deco の Wi-Fi に接続し、設定を 進めます。

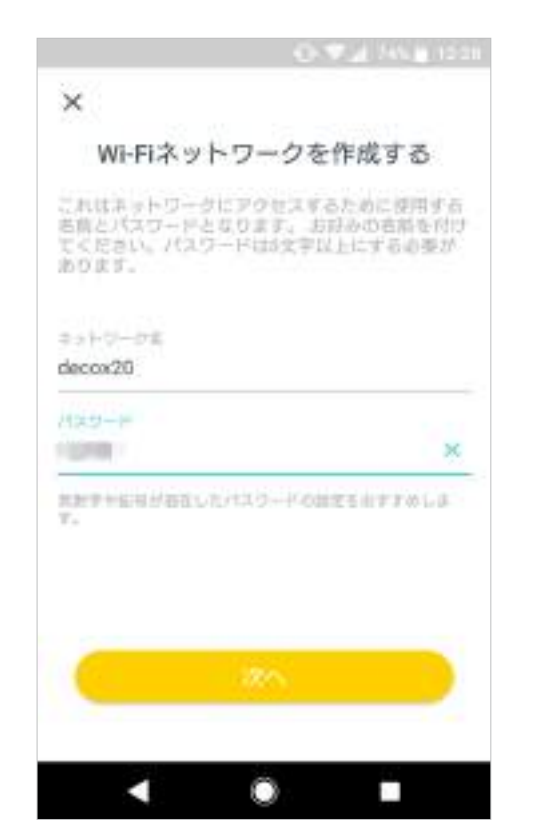

#### 8. セットアップ完了

設定完了です。全てのデバイスを Deco のネットワークに繋げましょう。

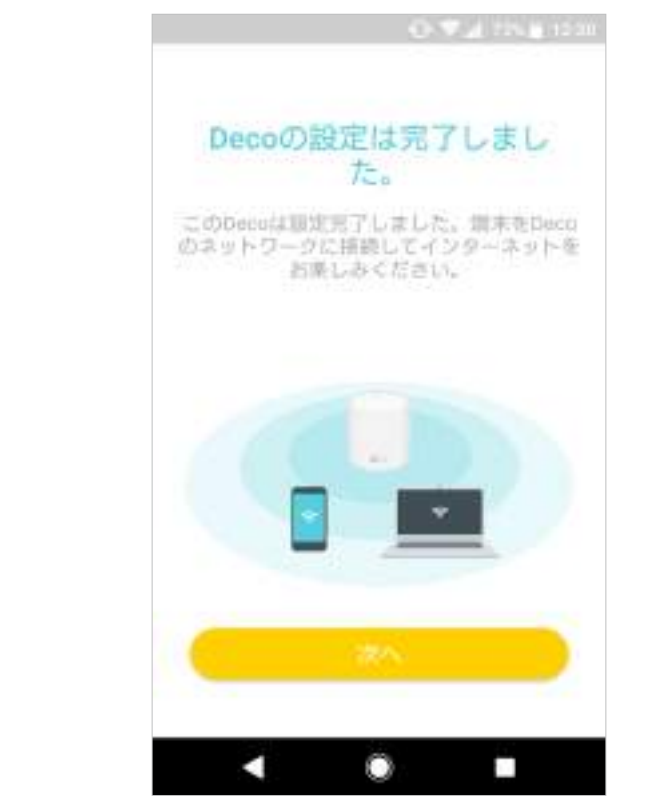

#### 9. Deco を追加

Decoをさらに追加して、Wi-Fiの範囲を広 げることができます。

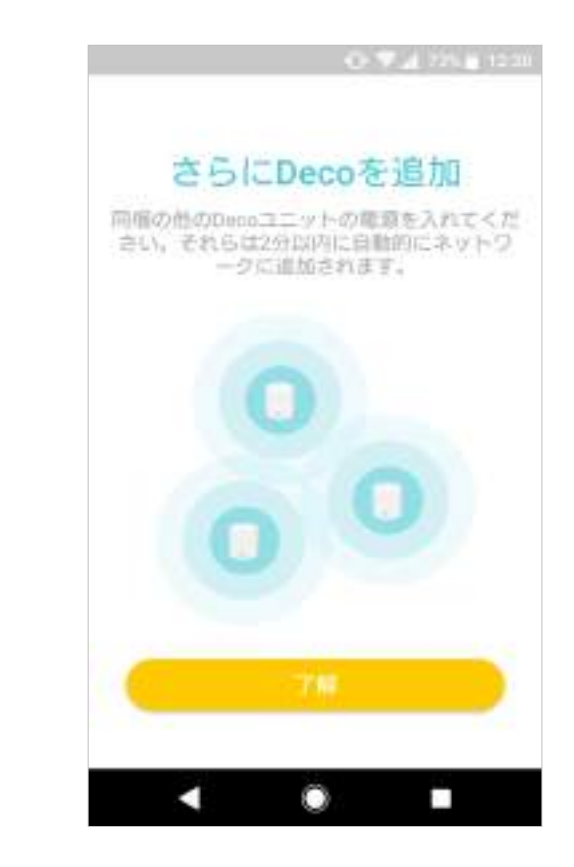

# ダッシュボード

Deco ネットワークのセットアップが完了すると、Deco アプリのダッシュボードが表示されます。ここではネットワークステータスの概要を確認 したり、 HomeCare™ サービスの作成したり等、さまざまな高度な機能の設定ができます。

▶ 注意 : HomeCare サービスをご利用される際は、Deco を最新バージョンにアップグレードしてください。

#### 📃 をタップして概要を表示

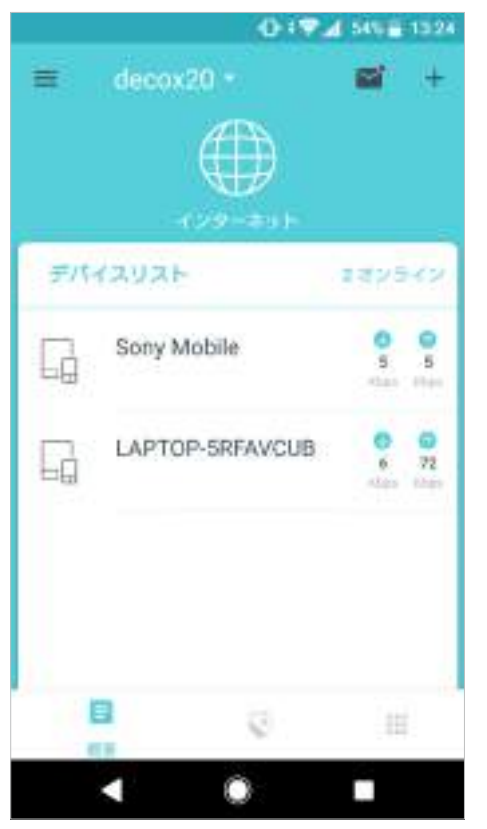

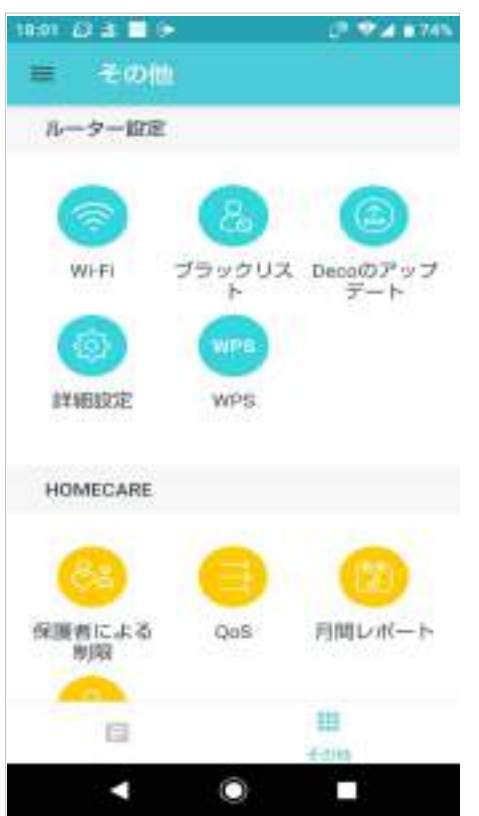

#### 🗱 をタップしてその他機能を設定

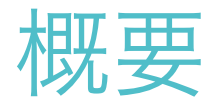

概要では、全 Decoの動作ステータス確認・接続デバイスの管理・スマートデバイスの追加・Alexa との連携設定等を行うことができます。

### をタップし接続中の全デバイス た 中部

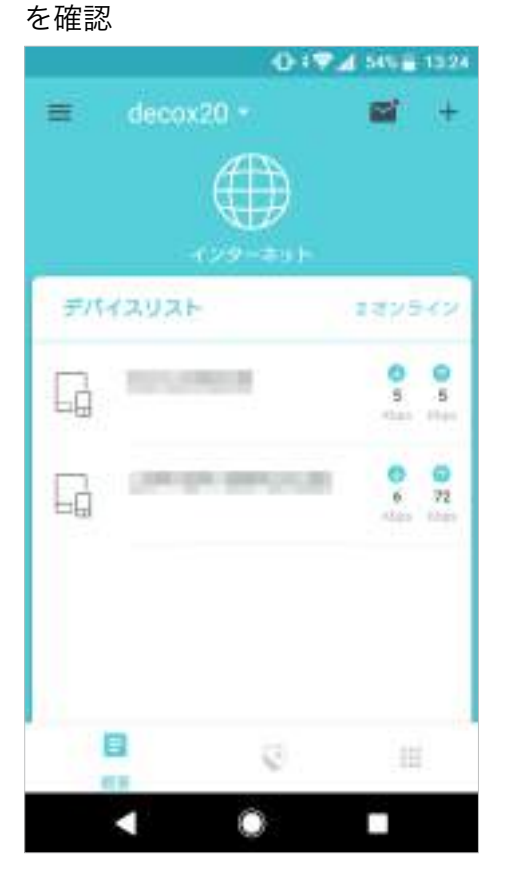

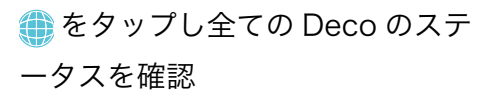

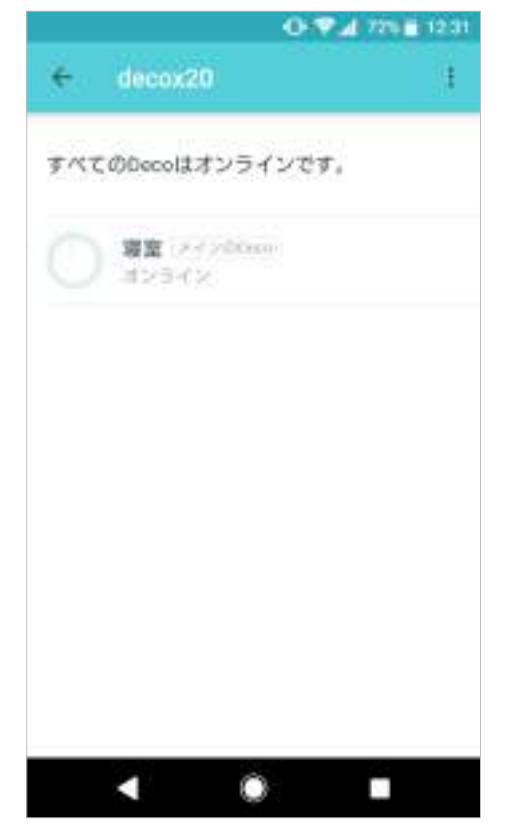

Deco を選択し詳細を確認

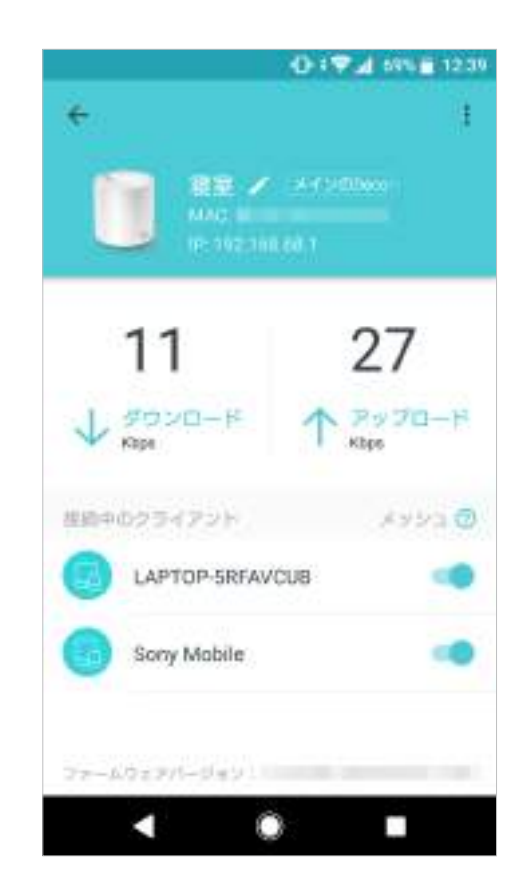

#### 画面を右にスワイプすると

メニューが開けます

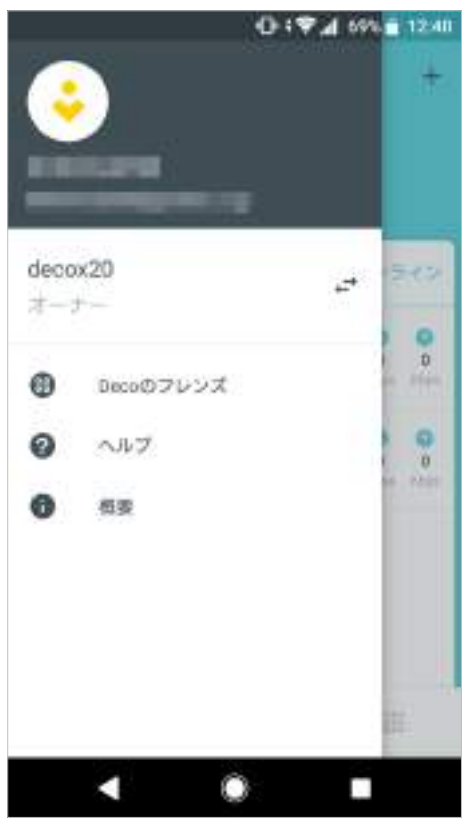

### + をタップして Deco を追加

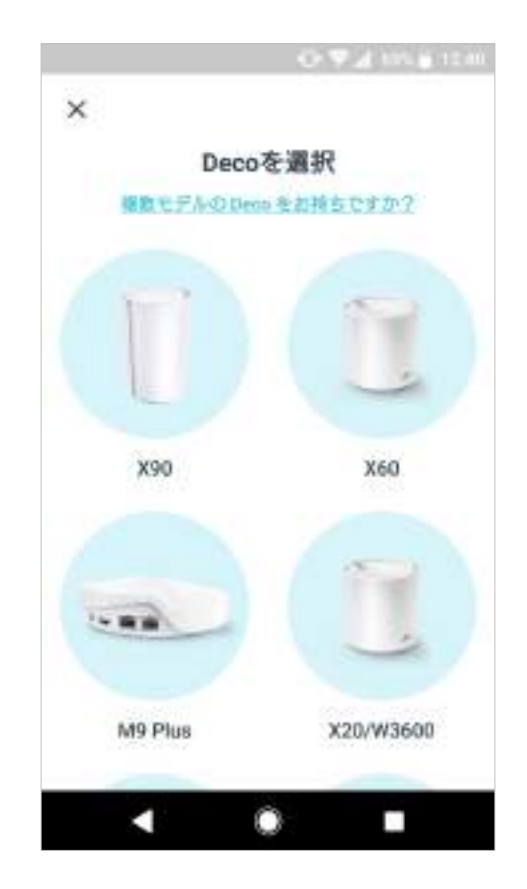

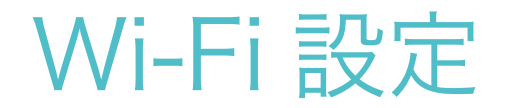

メインネットワークの Wi-Fi 名とパスワードを変更したり、ゲスト用に別のネットワークを作成したり、デバイスを振ってネットワークの詳細を家族や友人へかんたんに共有したりできます。

🏢 > Wi-Fi の順にタップ

メイン Wi-Fi ネットワークの管理 ゲストネットワークの有効化

デバイスを振ってネットワークをシ ェア

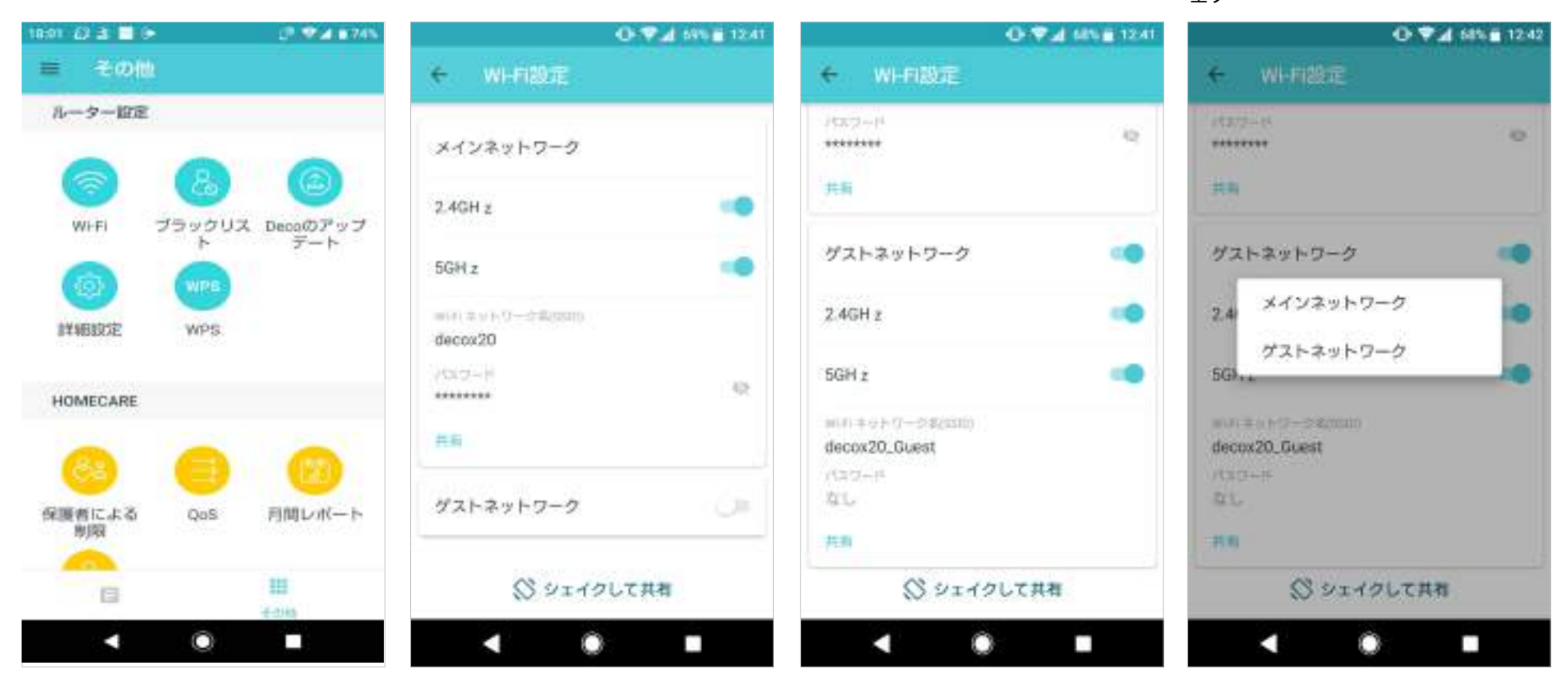

# ブラックリスト

ブラックリストを編集して、ブラックリストに追加されたデバイスがネットワークにアクセスするのを防ぎ、ネットワークで共有される個人情報の 安全性を確保します。

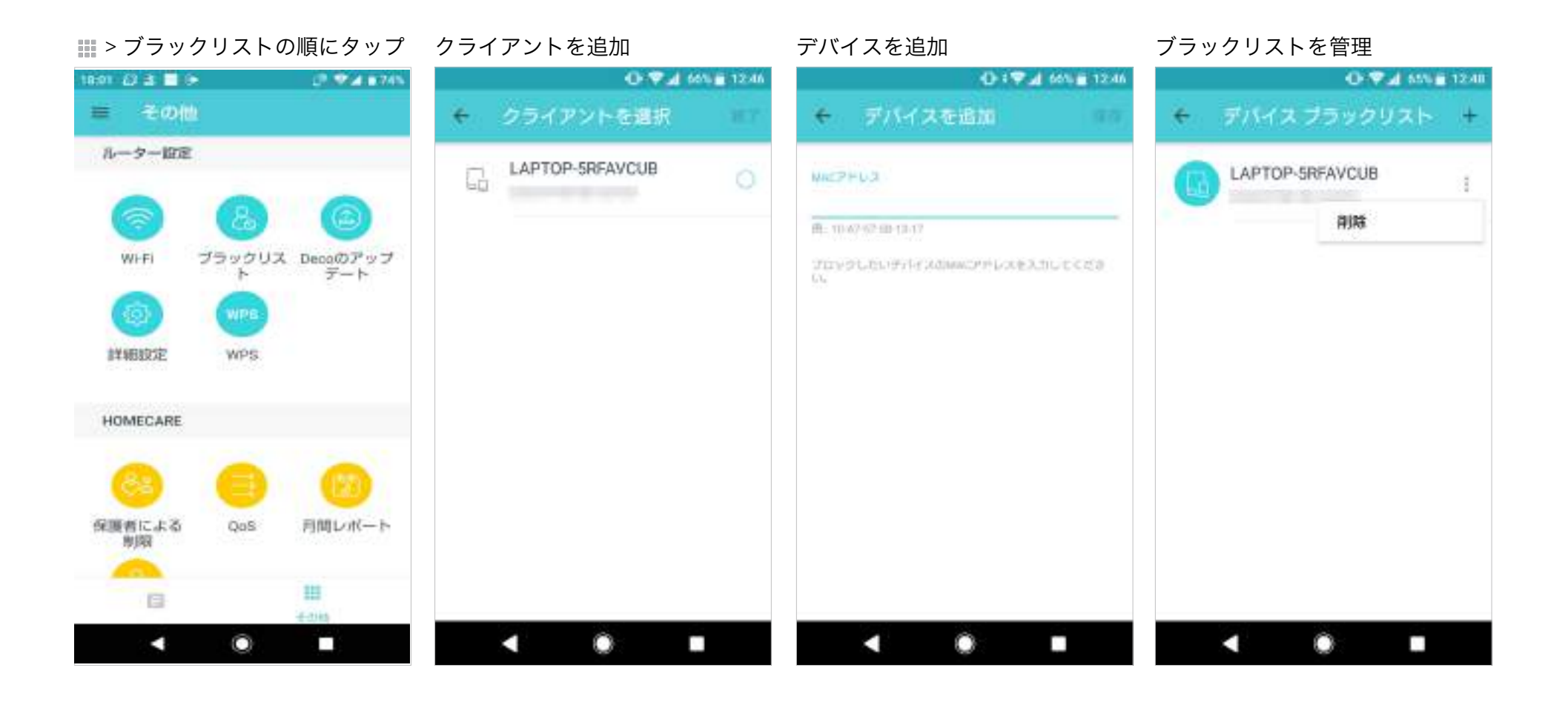

オンラインアップデート

TP-Link では、製品機能の改善やより良い顧客体験のご提供に尽力しています。Deco アプリで更新するように表示がされたら、Deco のアップデートを行ってください。

🎬 > Deco のアップデートの順に

#### タップ

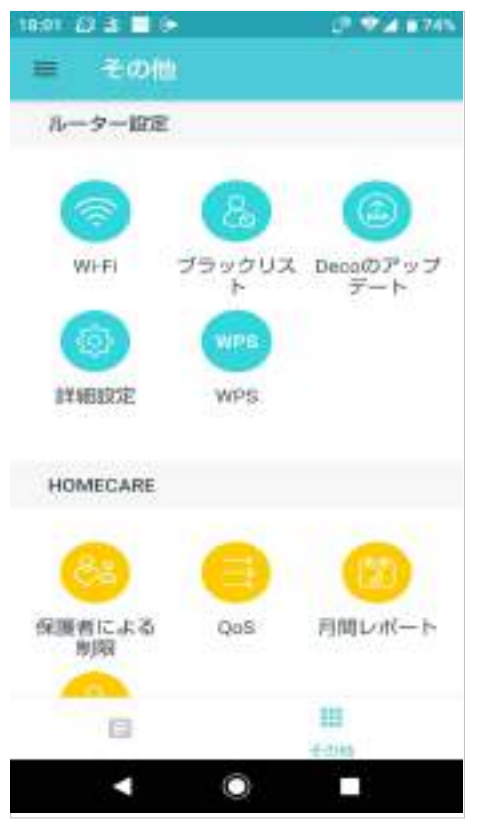

Deco を最新バージョンにアップデート

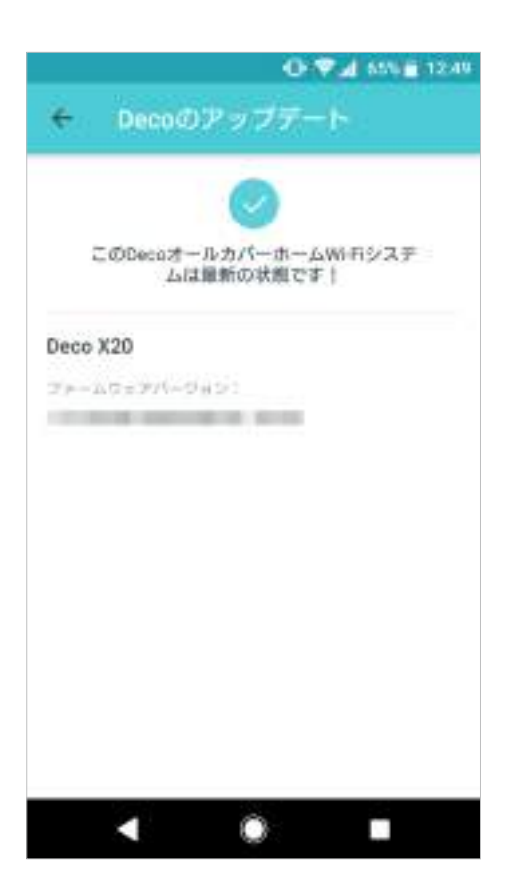

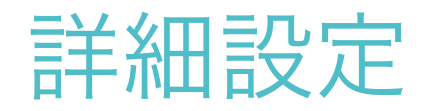

その他の機能は、詳細設定メニューから利用できます。WAN 設定(IPv4 および IPv6)の変更・IPv6 ファイアウォールルールの追加・LAN IP の 変更・DHCP サーバーの設定・VLAN/ IPTV/ MAC クローンの設定・端末ごとに固定 IP アドレスの予約・ローカルコンピューターがインターネッ ト経由で他のデバイスにアクセスできるようにするポート転送ルールの設定・TP-Link DDNS・SIP ALG・高速ローミング・ビームフォーミング・ Deco の LED 操作・動作モードの変更・通知設定等が行えます。

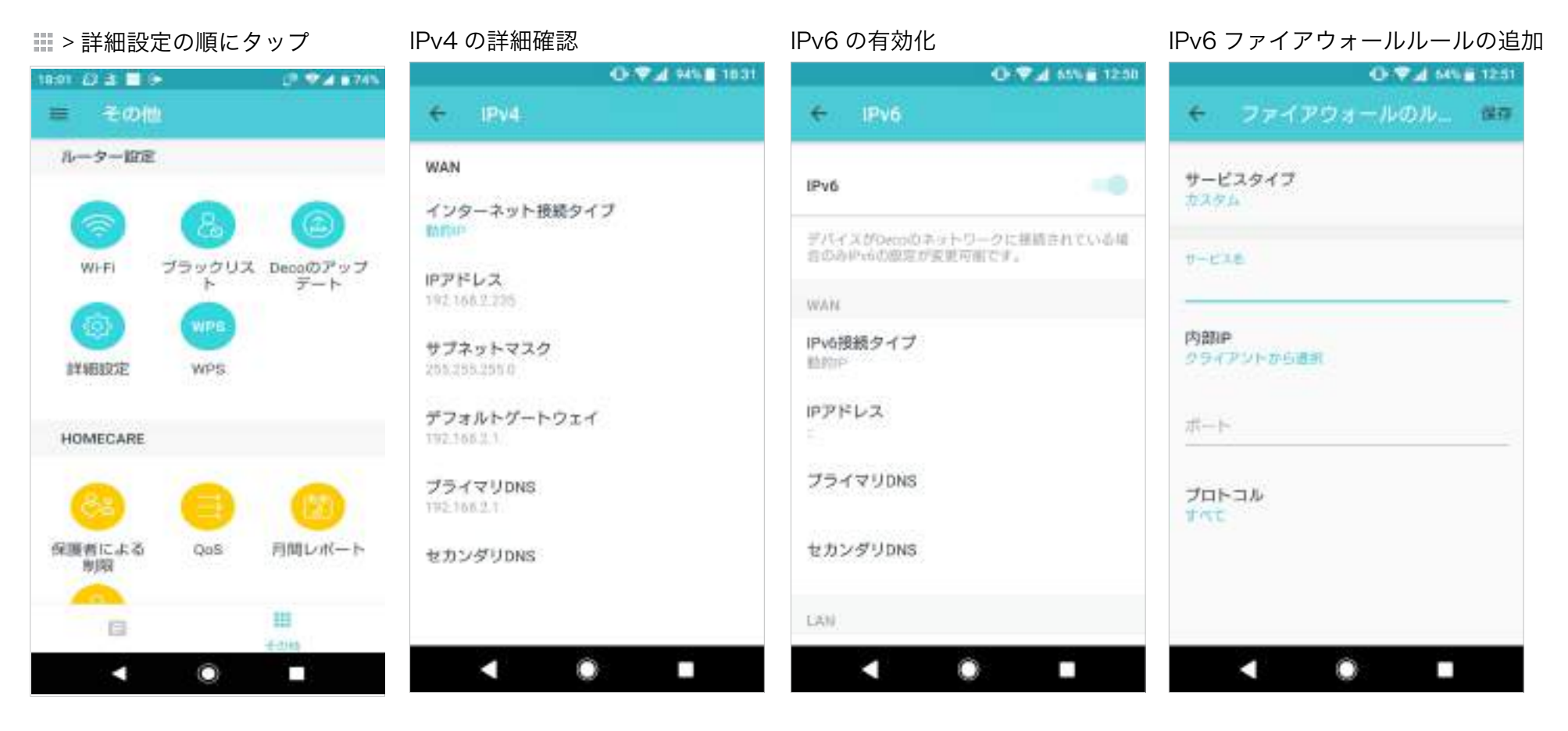

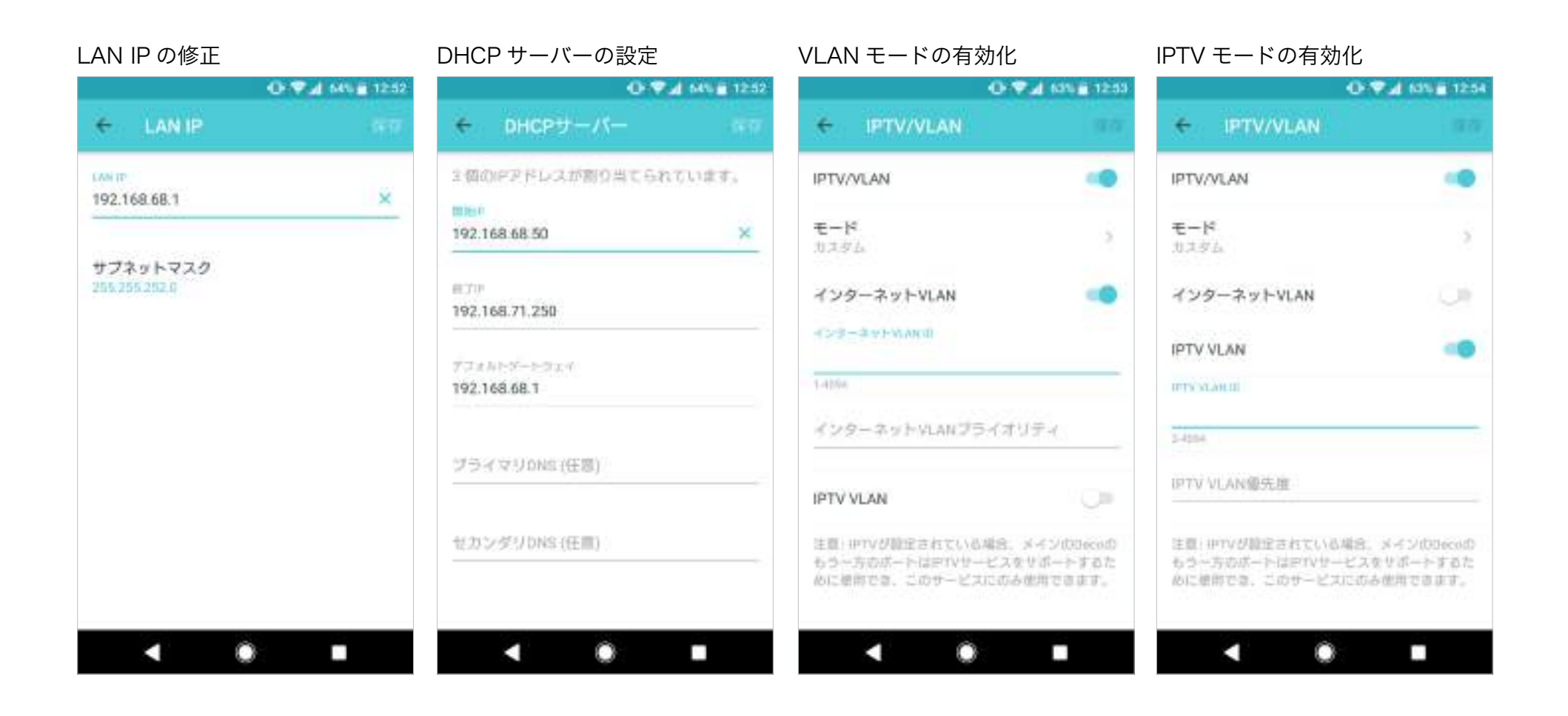

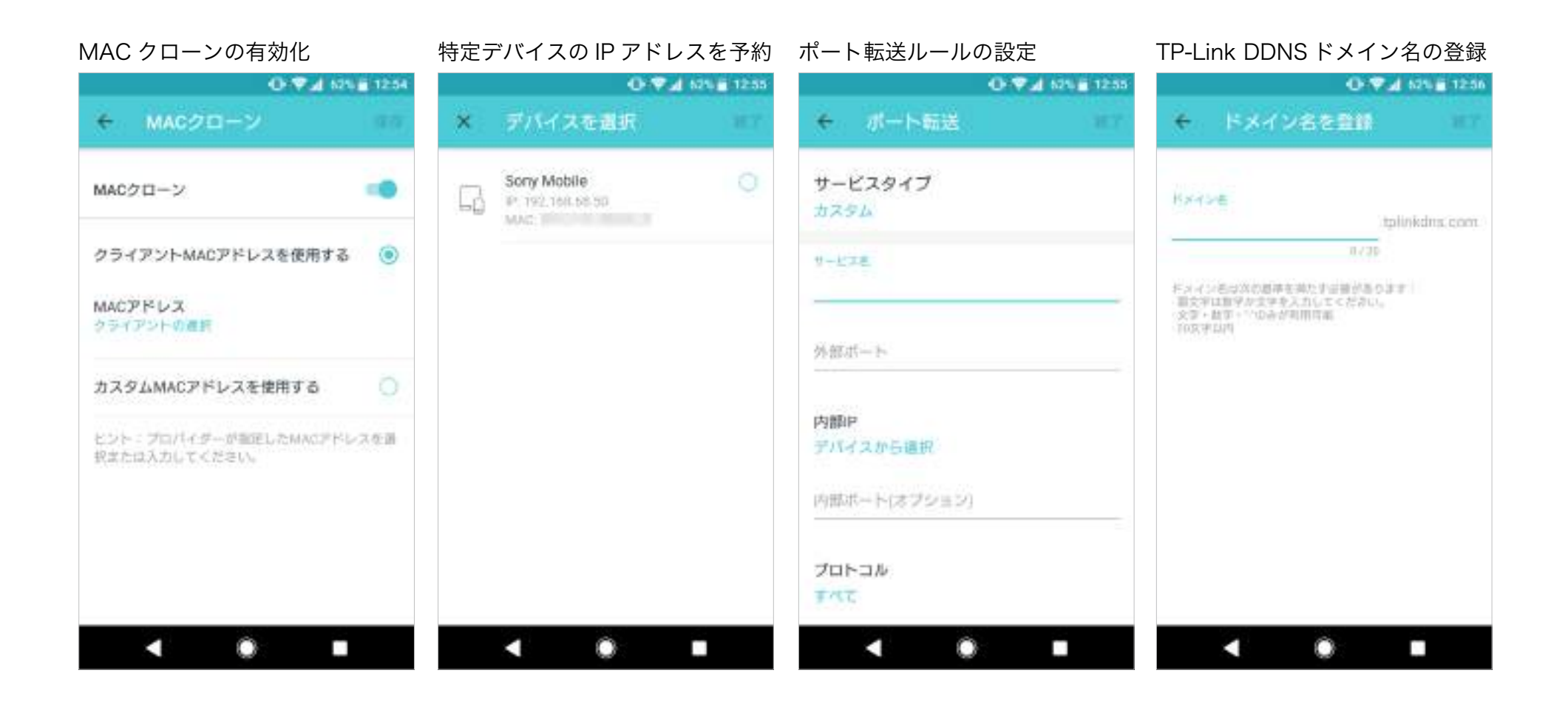

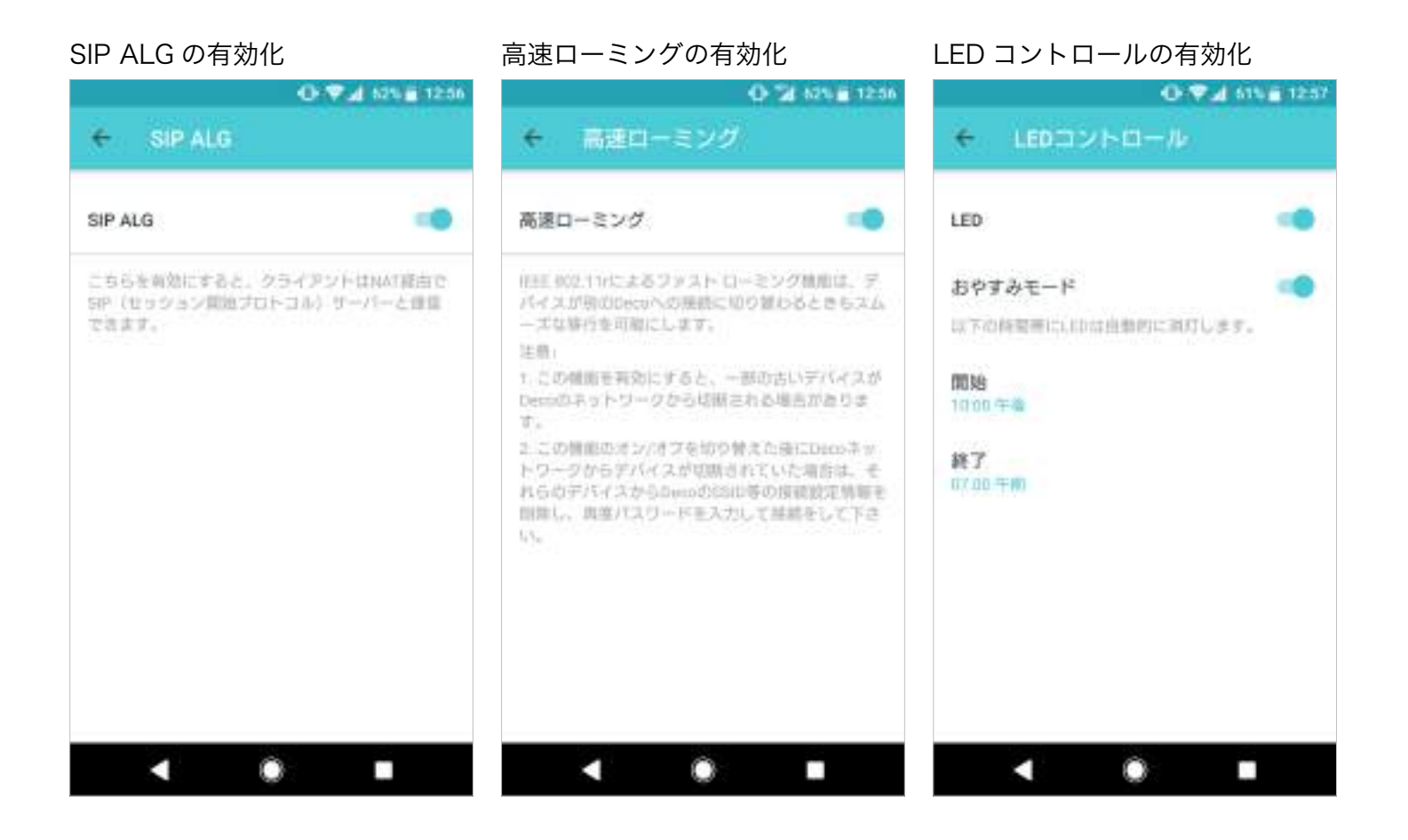

### 動作モードの変更

#### 通知の設定

| O • ♥⊿ 615@ 1267                                                                    | 0 🖓 🖬 61 V 🖬 12 61                                         |
|-------------------------------------------------------------------------------------|------------------------------------------------------------|
| ← 動作モード                                                                             | ← 通知 377                                                   |
| ルーター(既定)<br>ルーターモードでは、Decoは動的 IP、静<br>的PFまたはPPPoEでインターネットに直接<br>接続し、複数の有線または無線デパイスへ | 通知 有効<br>素知は有効です、通知パーにアラートが厳を表す。<br>以来の設定+通知ページで教効にしてください。 |
| のインターネットアクセスを共有します。<br>NATおよびDHCPサーバーは、既定で有効に<br>なっています。                            | ファームウェアアップデート ①                                            |
| <b>m</b> - <b>O</b> - <b>D</b>                                                      | セキュリティデータペースがアップデ 🛁<br>ートされました。 🛈                          |
|                                                                                     | アンチウイルス アラート 🛈 🗾 📢                                         |
| プリッジモード                                                                             | 保護者による制限 ① 🔹 💶                                             |
| プリッジモードでは、DecoはLANケープル<br>を介して有線または朱線LANルーターに接                                      | 新たなデバイスが確出されました。 🕕 🔫                                       |
| 続し、武存のスタトワージの無量範囲を払<br>張します。このモードでは、NAT、保護者<br>による制限、QoSなどの機能は利用できま<br>せん。          | 月間レポート ①                                                   |
| < ● ■                                                                               | < • •                                                      |

**WPS** 

Decoの WPS をオンにし、続いてクライアントの WPS をオンにすることで、クライアントをネットワークへかんたんに接続できます。

#### 🏢 > WPS の順にタップ

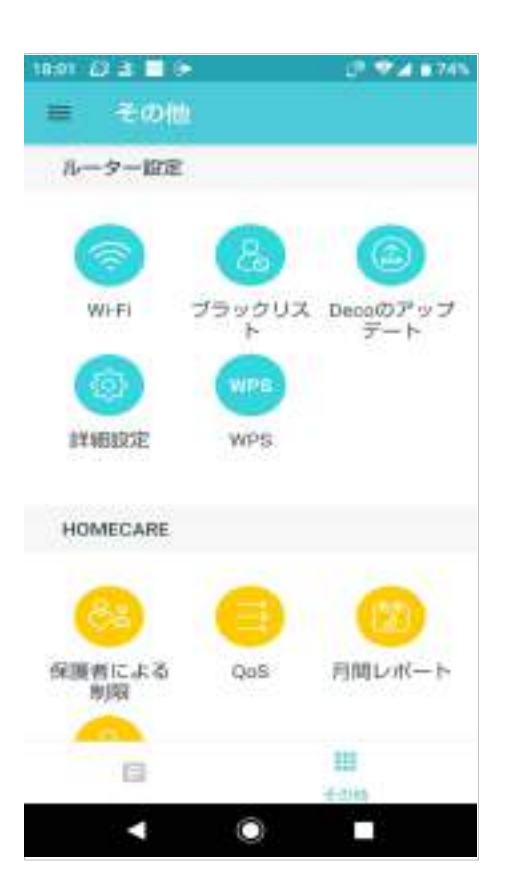

### アプリの WPS アイコンをオンにし、続いて クライアントの WPS をオンする

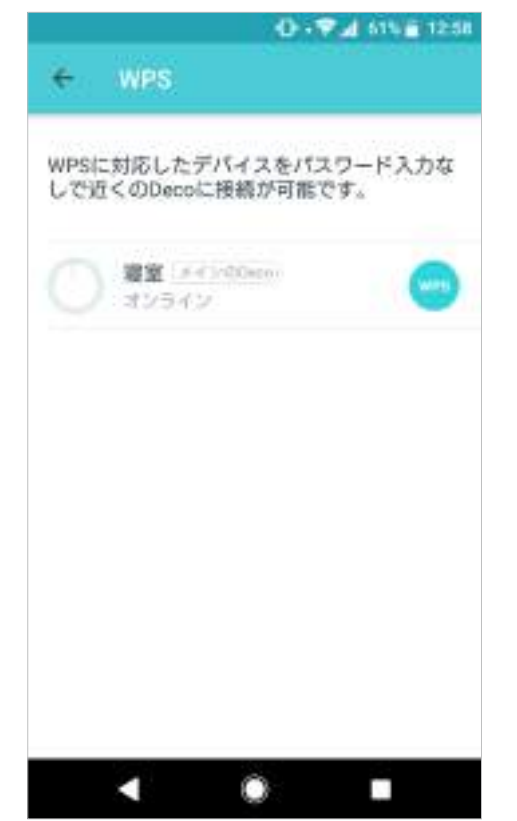

#### ネットワークへの接続完了

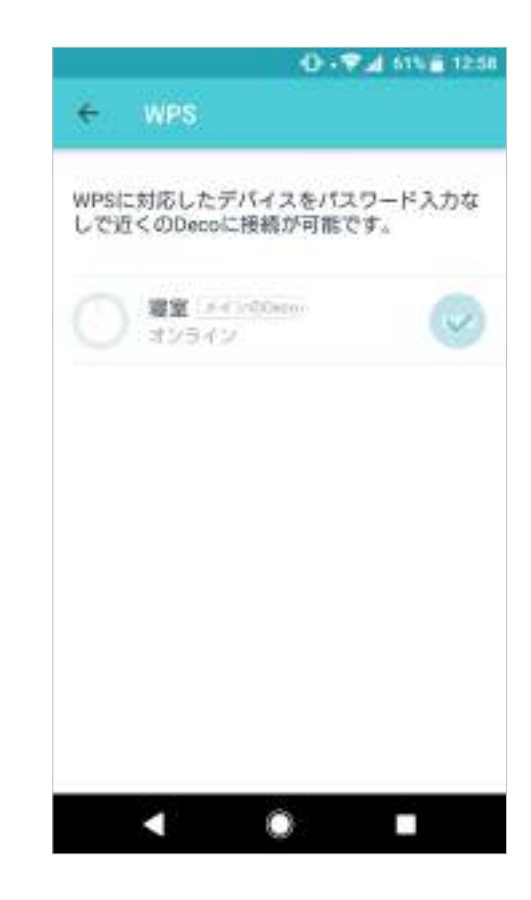

# 月間レポート

セキュリティの脅威や日々接続されていネットワークデバイスの総数等、毎月の使用統計を確認できます。

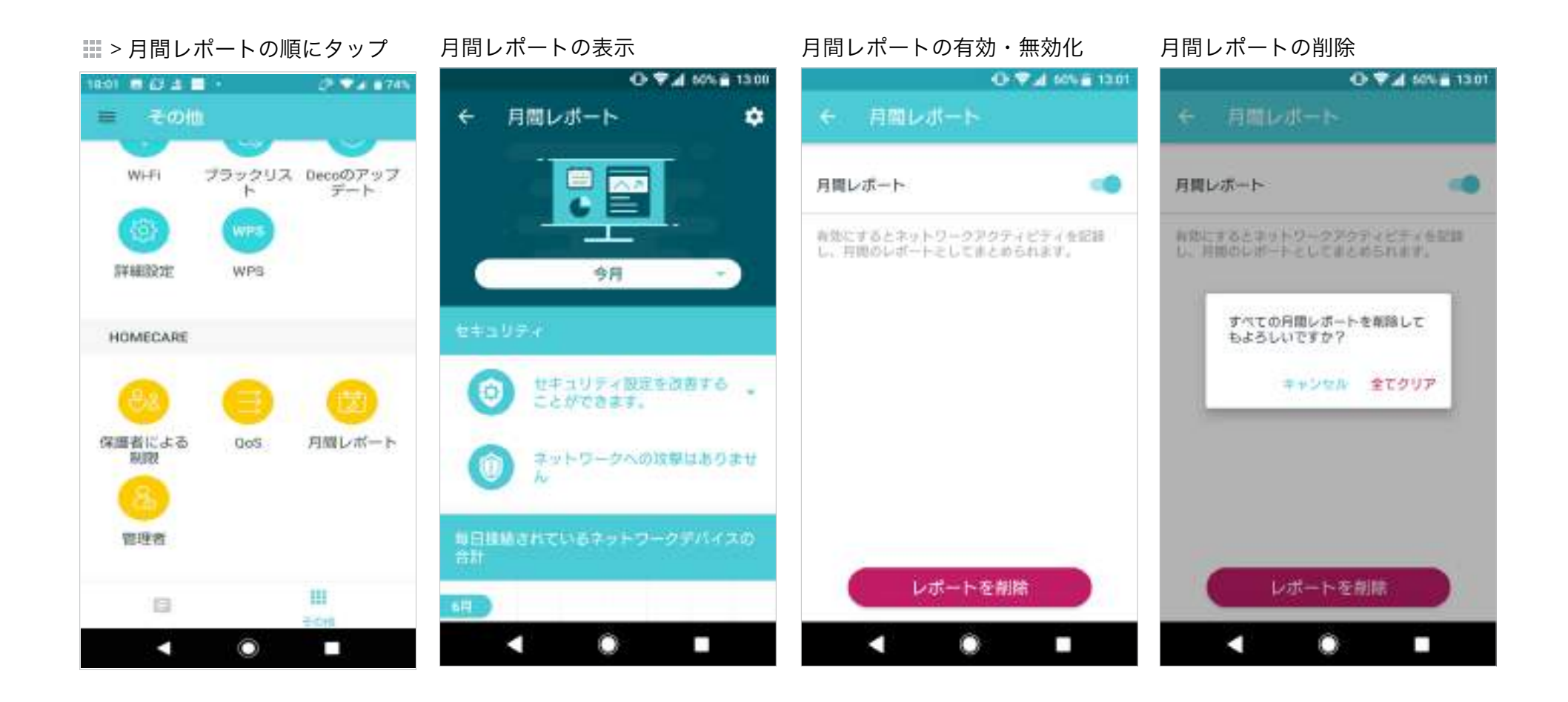

管理者

友達や家族を管理者に追加してネットワークの管理に役立てましょう。各管理者は、それぞれ TP-Link ID を持っている必要があります。

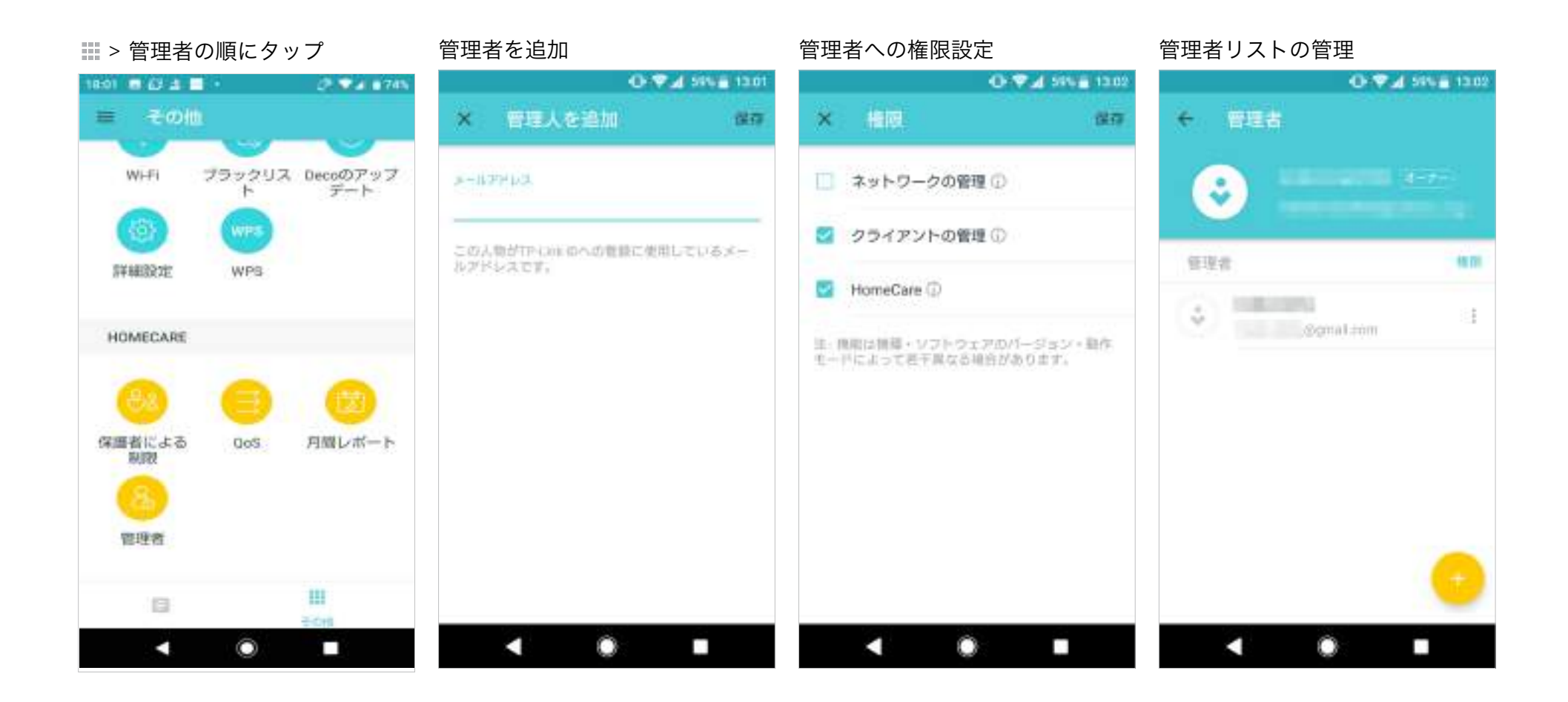